## **Lunch Ordering Instructions**

Shelli Allred oversees the Hot Lunch program at Parkview Christian Academy. Ordering lunch for the first time can be tricky if you aren't used to the system, and these instructions will be a helpful tool to walk you through everything! As always, if you have any questions or concerns, please don't hesitate to send an email.

Shelli Allred: sallred@parkviewchristian.net

I am happy to help however I can. Looking forward to a great year!

Happy eating,

Shelli

## **Computer Instructions:**

- Log in to ParentsWeb
- In the left hand column, find "Student", and click the drop-down menu
- Click "Lunch"
- A calendar will show up. Above the calendar, click "+ CREATE WEB ORDER" (You do not

need to choose a particular student before clicking this, unless you are ordering for just one

student)

• (Note: If you are ordering for multiple children, it may be easier to click "Collapsible" next to

the Display Options to avoid excessive scrolling)

- Enter the quantity of "1" next to each item you want to order.
- Scroll all the way to the bottom of the page and click "Order Items"
- · Make sure everything looks correct. Choose payment option (bank account or credit/debit card)

- Please note: RenWeb Lunch Ordering does not accept Visa
- NOTE: Make sure third-party cookies are enabled, or your payment will not go through
- Click "Submit"
- You will receive a confirmation email if your payment went through.

• In order to make sure that lunch is ordered and confirmed paid, the lunch will show up in blue on the lunch calendar. If it shows up as red, it has been ordered but not paid for. If it shows up as black, it has not been ordered nor paid for.

## **RenWeb App Ordering Instructions:**

- · Once in the RenWeb app, click "student" from the bottom menu
- · Scroll down to "Lunch"
- · Click the day on the calendar on which you would like to order
- Tap the items you would like to order for each child for that day
- (Click "Next" at the top right if you would like to order for subsequent days)
- Once you are finished ordering the items you would like, click "<done" at the top left (it may
- say "<menu" instead of "<done")
- At the bottom, click "Pay Now"
- This will take you to the payment screen
- Make sure everything looks correct. Choose payment option (bank account or credit/debit card)
  - Please note: RenWeb Lunch Ordering does not accept Visa.
- Click "Submit"
- You should receive a confirmation email if your payment went through.

## A few things to note:

· Make sure to check that you got the confirmation email so you know your child will show up on

the master list for that day

• ALL LUNCHES come with a beverage. ALL grades will have the option of white milk, chocolate milk, juice or water.

(You may, however, purchase an additional beverage if your child brings lunch from home for \$.75 each.)

• Lunch closes down on **Wednesday at noon** for the following week. There are NO exceptions and late orders will not be accepted.

· You may order lunch for the entire month in one transaction

**Please make note of your child's field trips**. We will update the lunch calendar when we receive the field trip forms from the teachers, but sometimes that may be later than when you receive the information from the teacher.

• There are no refunds for lunch; however, the order may be applied to another day if your child was absent. Please email one of us ASAP to let us know of your child's absence and to coordinate the change of lunch to a different day.

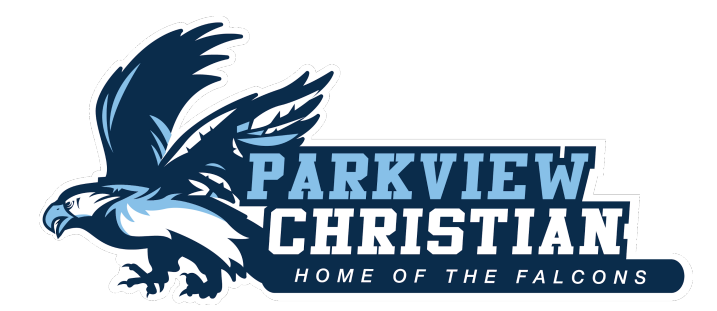